# Performa

## **Erstmalige Registrierung**

Sehr geehrte Damen und Herren,

wenn Sie beihilfeberechtigt sind und keine pauschale Beihilfe beziehen, können Sie ab sofort über die App "Meine Arztrechnung" mit Ihrem Smartphone oder Tablet Belege bei Ihrer Beihilfestelle einreichen.

# Allgemeine Informationen zu Ihrer Registrierung

In der App "Meine Arztrechnung" können Sie sich mit einer <u>gültigen privaten E-Mail-Adresse</u> registrieren (*die Nutzung der dienstlichen E-Mail-Adresse zu privaten Zwe*cken ist nicht zulässig. Die Einreichung von Beihilfeanträgen ist ein privater und kein dienstlicher Zweck, da die Beihilfeberechtigung eine persönliche Angelegenheit der Beamtinnen und Beamten ist. Ferner würde die dienstliche E-Mail-Adresse bei einem Wechsel der Dienststelle oder in ein Versorgungsverhältnis entfallen).

Für die Belegeinreichung an die Beihilfestelle Performa Nord (Referat P3) ist die einmalige Freischaltung gesondert erforderlich.

Für die Benutzung von "Meine Arztrechnung" benötigen Sie einen CGM-LIFE-Key und ein CGM LIFE-Konto. Diese werden während des Registrierungsvorgangs automatisch erstellt.

## Der Ablauf Schritt für Schritt

Den Registrierungsablauf stellen wir Ihnen im Folgenden zusammengefasst dar.

Sie benötigen für Ihre Registrierung:

- Download der App "Meine Arztrechnung"
- für Apple iOS (App Store)

Meine Arztrechnung im App Store (apple.com)

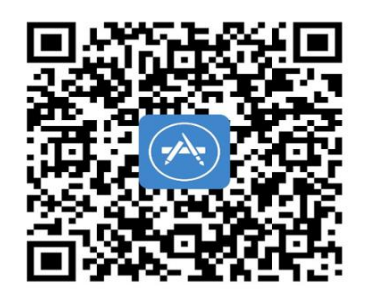

Google Android (Play Store)
 Meine Arztrechnung – Apps bei Google Play

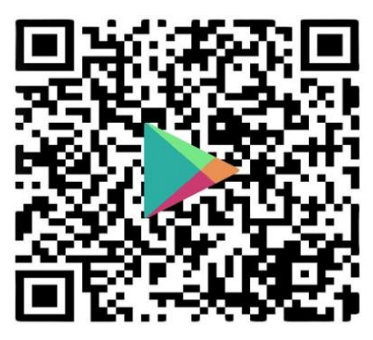

- eine Authenticator-App (z.B. Google Authenticator) <u>Android</u> oder <u>iOS</u>
- Ihre private E-Mail-Adresse
- Ihre Personalnummer von Ihrer Bezügemitteilung
- den Namen Ihrer Krankenversicherung
- Ihre persönlichen Daten

Für eine erfolgreiche Registrierung führen Sie bitte die nachfolgenden Schritte der Reihe nach durch:

#### 1. Schritt: CGM-Life-Konto einrichten

Legen Sie als Benutzerkonto Ihr verschlüsseltes CGM-Life-Konto an.

• Starten Sie die App "Meine Arztrechnung", tragen Sie Ihre private E-Mail-Adresse auf der Startseite ein und klicken Sie auf "Weiter"

| ∎II vodafone.de 4G | 11:27            | • | ◄ TestFlight      | 11:50             | e 🔳        |
|--------------------|------------------|---|-------------------|-------------------|------------|
| MEN                | VE<br>ZTRECHNUNG |   | <                 | EINE<br>RZTRECHNU | NG         |
| Ihre E-Mail-Adress | e                |   | maxmustermann     | @test.de          |            |
|                    |                  |   | Für diese E-Mail- | Adresse ist noch  | kein Konto |
|                    | Weiter           |   | App nutzen zu kö  | innen.            | n, um die  |
| Im                 | pressum          |   | E-Mail-Adresse er | neut eingeben?    |            |
|                    |                  |   |                   |                   |            |
|                    |                  |   |                   |                   |            |
|                    |                  |   |                   |                   |            |
|                    |                  |   |                   |                   |            |

• Legen Sie Ihr Passwort fest. Die Passwortanforderungen finden Sie im unteren Bereich des Bildschirms.

Jetzt registrieren

| <ul> <li>◄ TestFlightII 4G</li> </ul>                                               | 11:51                                                                            | e 🗩                    |
|-------------------------------------------------------------------------------------|----------------------------------------------------------------------------------|------------------------|
| <                                                                                   | Konto erstellen                                                                  | Abbrechen              |
| Passwort                                                                            | festlegen                                                                        |                        |
| Bitte legen S<br>Ihren Accoun<br>fest.                                              | ie ein sicheres Pass<br>It <b>maxmusterman</b> i                                 | swort für<br>n@test.de |
| Passwort                                                                            |                                                                                  | $\odot$                |
| Passwort wie                                                                        | derholen                                                                         | ۵                      |
| Passwortani<br>10 Zeich<br>1 Ziffer<br>1 Sonde<br>1 Großb<br>1 Kleinb<br>Das Passwo | forderungen:<br>nen<br>rzeichen<br>uchstabe<br>uchstabe<br>rt darf nicht enthalt | en:                    |
|                                                                                     | Weiter                                                                           |                        |

- Wiederholen Sie das Passwort und klicken Sie auf "Weiter"
- Erfassen Sie Ihre persönlichen Daten.

| ne Daten            |                                       |
|---------------------|---------------------------------------|
| le Daten            |                                       |
| te Ihre persönliche | en Daten ein.                         |
|                     |                                       |
|                     |                                       |
|                     |                                       |
| I)                  |                                       |
|                     |                                       |
|                     |                                       |
|                     |                                       |
|                     |                                       |
|                     |                                       |
| n                   | -                                     |
|                     | ne Daten<br>te Ihre persönliche<br>I) |

- Beginnen Sie bei der Eingabe Ihres Geburtsdatums mit dem Geburtsjahr.
- Danach klicken Sie bitte auf "Weiter". Anschließend erhalten Sie die Informationen zu Nutzungsbedingungen und Datenschutzerklärung.
- Über den Button "Allen Dokumenten zustimmen" akzeptieren Sie die Nutzungsbedingungen und Datenschutzerklärungen.

| Nutzungs<br>Datensch                                                        | bedingungen u<br>utzerklärunger                                                             | und<br>n                     |
|-----------------------------------------------------------------------------|---------------------------------------------------------------------------------------------|------------------------------|
| MGS Nutzun                                                                  | gsvereinbarungen                                                                            | >                            |
| Datenschutz-<br>der MGS                                                     | - und Einwilligungser                                                                       | klärung >                    |
| CGM Nutzun                                                                  | gsvereinbarung                                                                              | >                            |
| Datenschutz-<br>der CGM                                                     | - und Einwilligungser                                                                       | klärung >                    |
| Mit dem Klick ar<br>Sie die Einwillig<br>Nutzungsverein<br>gelesen und stir | uf "Allen Dokumente zusti<br>ungserklärungen,<br>barungen und Datenschut<br>mmen diesen zu. | mmen" haben<br>tzerklärungen |

- Im Anschluss erhalten Sie eine E-Mail an Ihre hinterlegte E-Mailadresse um diese zu verifizieren.
- Tragen Sie den Verifizierungscode in das dafür vorgesehene Feld ein.

| <ul> <li>■ TestFlight ■II 4G</li> </ul> | 11:51                  | @ 🔳            |
|-----------------------------------------|------------------------|----------------|
| K                                       | onto erstellen         |                |
|                                         |                        |                |
| Überprüfen                              | Sie Ihr Pos            | tfach          |
| Wir haben Ihner                         | n zur Bestätigun       | g Ihrer E-     |
| Mail-Adresse ein<br>Restätigungslin     | ne E-Mail mit eir      | nem            |
| maxmusterma                             | n <b>n@test.de</b> ges | schickt. Bitte |
| bestätigen Sie d                        | liesen. Alternativ     | v tragen Sie   |
| ebenfalls der Ma                        | ail entnehmen kö       | önnen.         |
|                                         |                        |                |
| Verifizierungsco                        | ode                    |                |
| Keine E-Mail erha<br>abgelaufen?        | alten oder Link b      | zw. Code       |
|                                         | Bestätigen             |                |

• Durch tippen auf "Bestätigen" schließen Sie die Registrierung ab.

₁∥ vodafone.de 4G 11:35 ֎ 🔳

Registrierung abgeschlossen

Sie haben sich erfolgreich registriert und können die App jetzt nutzen. Loggen Sie sich dazu im nächsten Schritt ein.

Zum Login

#### 2. Schritt: Zwei-Faktor-Authentisierung (TAN-Generator) einrichten

Der Schutz Ihrer Gesundheitsdaten ist uns besonders wichtig. Wenn Sie Belege an die Beihilfestelle einreichen, verwenden wir in der App "Meine Arztrechnung" die sichere Zwei-Faktor-Authentisierung (2FA) mittels Authenticator App.

Bei der erstmaligen Anmeldung in der App "Meine Arztrechnung" geben Sie bitte zunächst Ihre E-Mailadresse und im nächsten Schritt Ihr Passwort ein und tippen Sie auf "Anmelden".

Nun erfolgt die einmalige Einrichtung des TAN-Verfahrens - auch Zwei-Faktor-Authentifizierung genannt. Um im Rahmen der Authentifizierung TAN-Nummern, so nennt man auch die hier verwendeten Sicherheitscodes, empfangen zu können, benötigen Sie eine Authenticator-App.

Sollten Sie noch keine Authenticator App auf Ihrem Endgerät installiert haben können Sie im ersten Schritt über den entsprechenden Link "Google Authenticator im App Store" direkt zum Download in den App Store gelangen. Laden Sie dort die App wie gewohnt herunter. Beachten Sie dabei, dass die App "Meine Arztrechnung" während des gesamten Einrichtungsprozesses im Hintergrund geöffnet bleiben muss. Zwischen den geöffneten Apps wechseln Sie in gewohnter Weise.

| Mehr Schutz                                              | z für Sie!                                                                 |
|----------------------------------------------------------|----------------------------------------------------------------------------|
| Um sich und Ihre<br>Dritten zu schüt<br>Faktor-Authentif | e Daten noch besser vor<br>zen, richten Sie bitte die 2-<br>fizierung ein. |
| TAN-Verfahren<br>- Installation                          | mit der Authenticator-Ap                                                   |
| Laden Sie sich d<br>installieren Sie s<br>oder Tablet:   | lie App herunter und<br>ie auf Ihrem Smartphone                            |
| ć                                                        |                                                                            |
| Google Aut                                               | thenticator im App Store                                                   |

| ■ MEINE ARZTREC •II | ۵ 🔳                                  |                                    |  |  |
|---------------------|--------------------------------------|------------------------------------|--|--|
| < Heute             |                                      |                                    |  |  |
| ¥                   | Google<br>Authentic<br>Dienstprogram | cator<br>mme                       |  |  |
|                     | Öffnen                               | Ċ                                  |  |  |
| 73.541 BEWERTUNGEN  | ALTER                                | CHART                              |  |  |
| 4,8                 | 4+                                   | #4                                 |  |  |
| *****               | Jahre                                | Dienstprogramme                    |  |  |
| Neue Funktic        | onen V                               | <b>/ersionsverlauf</b><br>vor 1 W. |  |  |
| Fehlerkorrekturer   | und Verbesse                         | erungen.                           |  |  |
| Vorschau            |                                      |                                    |  |  |
| Mehr Sicherheit     | : mit                                | Einfache Einrich                   |  |  |
| Heute Spiele        | Apps                                 | Arcade Suchen                      |  |  |

Ist die Authenticator App installiert, tippen Sie auf "Weiter".

Um eine TAN generieren zu können führen Sie bitte die nächsten Schritte aus:

- 1. Kopieren Sie den "geheimen Code in die Zwischenablage".
- 2. Klicken Sie auf den Button "Zur Authenticator App wechseln

| Il vodafone.de 4G 11:3                                                    | 7 🛛 🕑 🔳                                      |
|---------------------------------------------------------------------------|----------------------------------------------|
| C TAN-Verfahre                                                            | en einrichten                                |
| TAN-Verfahren mit der<br>- Installation                                   | r Authenticator-App                          |
| Nutzen Sie den folgend<br>um mit der der Google<br>eine TAN zu generieren | en geheimen Code,<br>Authenticator-App<br>ı. |
| Code                                                                      |                                              |
| V4W4RXQG4KAQ2PLN                                                          | ESMLC24PEDFAL4Q№                             |
| Code in die Zwisch                                                        | enablage kopieren                            |
| Zur Authenticator                                                         | -App wechseln                                |
| TAN-Nummer eingebe                                                        | n                                            |
| Bitte tragen Sie die erst<br>das Feld ein, um die Eir<br>abzuschließen:   | ellte TAN-Nummer in<br>Irichtung             |
| Einrichtung a                                                             | bschließen                                   |

- 3. Fügen Sie den kopierten Einrichtungsschlüssel in die Authenticator App ein, als Kontoname können Sie "BeihilfeApp" verwenden.
- 4. Schließen Sie die Einrichtung der Authenticator App ab.

- 5. Sie finden das soeben angelegte Konto und die dazugehörige TAN in der Übersicht.
- 6. Kopieren Sie die geltende TAN in die Zwischenablage.

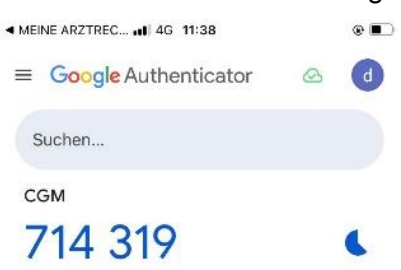

- 7. Wechseln Sie zurück in die App "Meine Arztrechnung" <u>ohne</u> die Authenticator-App zu schließen.
- 8. Übernehmen Sie in das Feld "TAN-Nummer" über die Option 'Einsetzen' die TAN aus der Zwischenablage.
- 9. Über "Einrichtung abschließen" fahren Sie fort.

# <u>Tipp:</u>

Aktivieren Sie in der App unter Einstellungen die Anmeldung über biometrische Merkmale FaceID (Gesichtserkennung) oder TouchID (Fingerabdruck). Dies vereinfacht die Anmeldung beim Öffnen der App.

### 3. Schritt: Freischaltcode Ihrer Beihilfestelle eingeben

Im weiteren Verlaufen - nach der Einrichtung der Zwei-Faktor-Authentifizierung - geben Sie die Daten zu Ihrer privaten Krankenversicherung ein.

- 1. Wählen Sie die entsprechende Krankenversicherung aus der Liste der vorgeschlagenen Krankenversicherungen aus oder nutzen Sie die Suchfunktion.
- 2. Über den Button "Weiter" fahren Sie fort.
- Im nächsten Fenster geben Sie nun Ihren Beihilfestatus an und wählen die Beihilfestelle Performa Nord – Bremen (PN) aus.

| 11:           | 27 al 🗢 🚺                                                       | •••• vodafone.de 4G 15:09 @ 💽               |
|---------------|-----------------------------------------------------------------|---------------------------------------------|
| <             | Beihilfestellen                                                 | Ihre Beihilfestelle                         |
| Q Such        | 0                                                               | Bitta tailan Sia uns Informationan zu Ihram |
| Performa      | Beihilfestelle Performa Nord - Bremen (PN)                      | Beihilfestatus mit.                         |
| SH 🕅          | Dienstleistungszentrum Personal Schleswig-<br>Holstein (DLZP)   | Beihilfestatus                              |
|               | Finanzamt Dessau-Roßlau Beihilfestelle<br>Sachsen-Anhalt (BeST) | Beihilfeberechtigt                          |
| *             | Zentrum für Personaldienste (ZPD) Hamburg                       | Beihilfestelle auswählen                    |
| A<br>ARD-Anst | alten                                                           | Beihilfestelle Performa Nord - Bremen (PN)  |
| в             |                                                                 |                                             |
| BA-Servic     | e-Haus Beihilfe                                                 |                                             |
| BBZ Beihi     | lfe und Beratungszentrum GmbH                                   |                                             |
| Baden-Wi      | ürttemberg                                                      |                                             |
| Bayern        |                                                                 |                                             |
| Bearbeitu     | ngsstelle Straubing (LFF Bayern)                                |                                             |
| Beihilfe M    | ärkischer Kreis                                                 |                                             |
| Beihilfeka    | sse der Stadt Köln                                              | _                                           |
| Beihilfeka    | sse des VM-V (Kommunaler Versorgungsverband                     |                                             |
| Mecklenb      | urg-Vorpommern)                                                 |                                             |
| Beihilfese    | rvice der Kölner Hochschulen                                    | Weiter                                      |
| Beihilfeste   | olio Brandenburg (200)                                          |                                             |

4. Tragen Sie Ihre Personalnummer von Ihrer Bezügemitteilung ein und tippen auf "Weiter".

| 5                             | 1                                    | 05.24                                                                                 | 05.24                                                                                                    | 000027                                                                                                    |
|-------------------------------|--------------------------------------|---------------------------------------------------------------------------------------|----------------------------------------------------------------------------------------------------|----------------------------------------------------------------------------------------------------|
| Bezügen<br>Gittek Verde<br>Pe | rfo                                  |                                                                                       |                                                                                                    |                                                                                                    |
|                               | 5<br>Bezügen<br>Gin als Verde<br>Pee | 5 1<br>Bezügemitteilung al<br>Ortals Vardensbescherrpung<br>Personal Finanzen Organis | 5 1 05.24 Bezügemitteilung ab Juni 2024 Cetab Vardenstanstreinparg 1 Bite scrafelig auf Personal Finanzen Organisation Managemit | 5 1 05.24 05.24 Bezügemitteilung ab Juni 2024 Orteis Vardensbescheingung 1 Bite sergfelig aufbewohen 1 Performa B Personal Finanzen Organisaten Management |

- 5. Sie erhalten die Informationen zu Nutzungsbedingungen und Datenschutzerklärungen.
- 6. Über den Button "Zustimmen" akzeptieren Sie diese.

| Vodatone.de 4G                           | 15:11<br>Deibilfeetelle            | ¢ 🔳                       |
|------------------------------------------|------------------------------------|---------------------------|
| inre                                     | Beininestene                       |                           |
|                                          |                                    |                           |
| Dorf                                     | form                               | a                         |
|                                          |                                    | ž                         |
|                                          |                                    |                           |
| Ihre Beihilfestell                       | e: Beihilfestelle                  | e Performa                |
| Nord - Bremen (                          | PN)                                |                           |
| Zur abschließend                         | len Verifizierung                  | ist ein                   |
| Sie per Codebrief                        | f anfordern, die :                 | Zustellung                |
| erfolgt dann auf o<br>bereits ein Freisc | dem Postweg. S<br>haltcode vorlieg | ollte Ihnen<br>en, können |
| Sie den Code ein<br>abschließen          | geben und die V                    | /erifizierung             |
| absermelbert.                            |                                    |                           |
| Code                                     | ebrief anfordern                   |                           |
|                                          |                                    |                           |

Zur abschließenden Verifizierung ist ein Frei-

schaltcode erforderlich. Diesen können Sie über den gleichnamigen Button per Codebrief anfordern.

7.

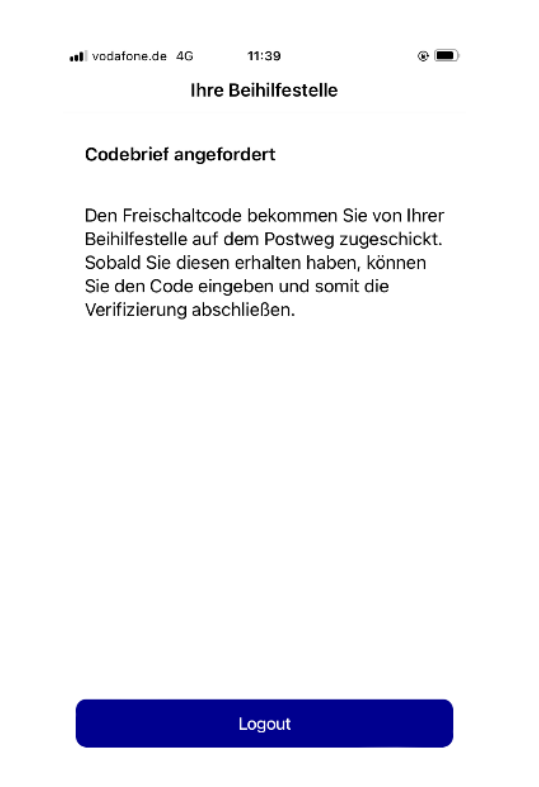

- 8. Den Freischaltcode bekommen Sie auf dem Postweg an Ihre private Adresse zugesandt.
- 9. Sie können sich vorerst ausloggen, bis Ihnen der Codebrief zugestellt wurde.

10. Sobald Ihnen der Freischaltcode vorliegt, melden Sie sich erneut in der App "Meine Arztrechnung" an, um diesen üb

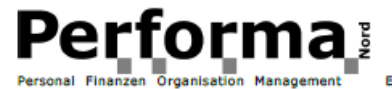

Eigenbetrieb des Landes Bremen Geschäftsführer

Performa Nord Schillerstraße 1 28195 Bremen

Support-Hotline App: ( Internet: 1 Datum:

0261-8000 7090 https://performanord.bremen.de

Sie haben ein Recht auf Antworten! www.informationsregister.bremen.de

#### Registrierung in der App "Meine Arztrechnung" (Beihilfe): Ihr Freischaltcode

Sehr geehrte Damen und Herren,

Sie haben sich in der App "Meine Arztrechnung" (Beihilfe) angemeldet.

Um Ihre Registrierung abzuschließen, geben Sie bitte Ihren persönlichen Freischaltcode in "Meine Arztrechnung" in dem dafür vorgesehenen Feld ein. Den Freischaltcode finden Sie am Ende dieses Schreibens. Dieser ist bis zum 07.11.2022 gültig. Prüfen Sie den Umschlag auf Unversehrtheit. Wenn Sie Ihre Registrierung bis zum Ablaufdatum nicht abschließen oder der Umschlag manipuliert ist, fordern Sie bitte in der App einen neuen Freischaltcode an.

#### Wie schließen Sie die Registrierung in "Meine Arztrechnung" ab?

- 1. Melden Sie sich mit Ihrer privaten E-Mail-Adresse und Passwort in der App an.
- 2. Wechseln Sie aus dem Bildschirm "Authentifizierung" in die Authenticator-App.
- Kopieren Sie die zeitbasierte TAN und geben diese zügig in "Meine Arztrechnung" in das Feld "Authenticator-Code" ein.
- 4. Drücken Sie auf den Button "Anmelden". Es öffnet sich automatisch der Bildschirm "Freischaltung Performa Nord".
- 5. Geben Sie den Freischaltcode aus diesem Brief in dem dafür vorgesehenen Feld ein.
- 6. Sie sind jetzt für die Belegeinreichung bei Ihrer Beihilfestelle Performa Nord freigeschaltet.

#### Wichtige Hinweise:

1. Bitte schützen Sie dieses Schreiben bis zum Abschluss Ihrer Registrierung vor dem Zugriff durch Unbefugte.

2. Bitte aktivieren Sie in "Meine Arztrechnung" unter "Einstellungen/Zugangsdaten" die SUPER-PIN. Bei Verlust Ihrer Zugangsdaten können Sie mit der SUPER-PIN sofort online neue Zugangsdaten erstellen und auf Ihre gespeicherten Daten zugreifen. Ohne Zugangsdaten und SUPER-PIN verlieren Sie den Zugriff auf sämtliche gespeicherte Daten.

Mit freundlichen Grüßen Performa Nord Beihilfestelle Code

er "Code eingeben" einzugeben.

# 11. <u>Bitte beachten Sie eventuelle Ablauffristen Ihres Freischaltcodes. Die</u>sen entnehmen Sie aus dem Schreiben des Codebriefes.

### 4. Schritt: Super-PIN einrichten

Nach der erfolgreichen Eingabe des Freischaltcodes aus dem Codebrief der Beihilfestelle, erfolgt nun die Aufforderung Ihre Super-PIN einzurichten. Diesen benötigen Sie um Ihr Passwort ohne Datenverlust zurücksetzen zu können.

Die Super-PIN erstellen Sie durch Tippen auf den gleichnamigen Button. Lesen Sie bitte die Informationen auf dem nächsten Fenster aufmerksam durch und gehen Sie im Anschluss auf "Super-PIN" sichern, um Ihre neu generierte Super-PIN sowie Ihre CGM-Life-ID und Ihre CGM-Kundennummer sicher abzulegen.

Entscheiden Sie selbst, ob Sie diese Information ausdrucken oder digital aufbewahren möchten.

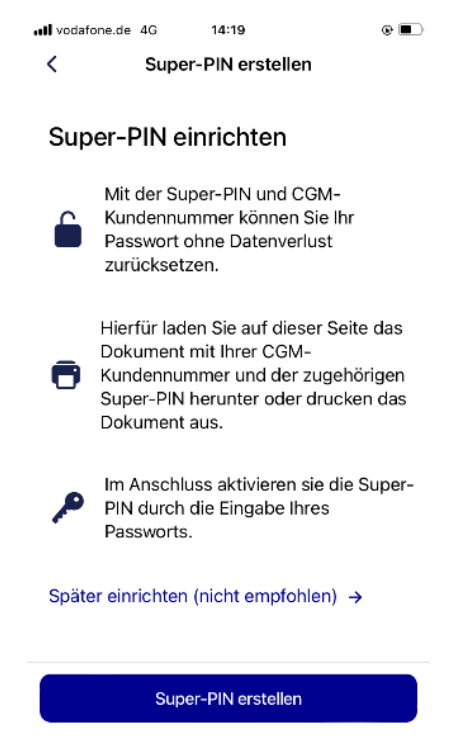

Wählen Sie die für Sie beste Option und bestätigen Sie, dass Sie die Information gelesen und Ihre Super-PIN gespeichert haben.

Im Anschluss tippen Sie bitte auf "Weiter" und geben Ihr Passwort ein um Ihre Identität zu bestätigen. Nachfolgend tippen Sie auf "Super-PIN aktivieren".

| Überprüfung II                             | nrer Identität                            |                         |
|--------------------------------------------|-------------------------------------------|-------------------------|
| Bitte geben Sie<br>identifizieren.         | Ihr Passwort ein,                         | um sich zu              |
| <b>Hinweis:</b> Mit de<br>Super-PIN ist Ih | er Aktivierung Ihre<br>are alte Super-PIN | er neuen<br>I ungültig. |
| Passwort                                   |                                           | ٢                       |
|                                            |                                           |                         |
|                                            |                                           |                         |
|                                            |                                           |                         |

Die Einrichtung ist nun abgeschlossen und Sie können "Meine Arztrechnung" uneingeschränkt nutzen.